| Produktbezeichnung  | Tastaturspeicher USB |
|---------------------|----------------------|
| Artikelnummer / EAN | 4053591551198        |

## Artikelbild:

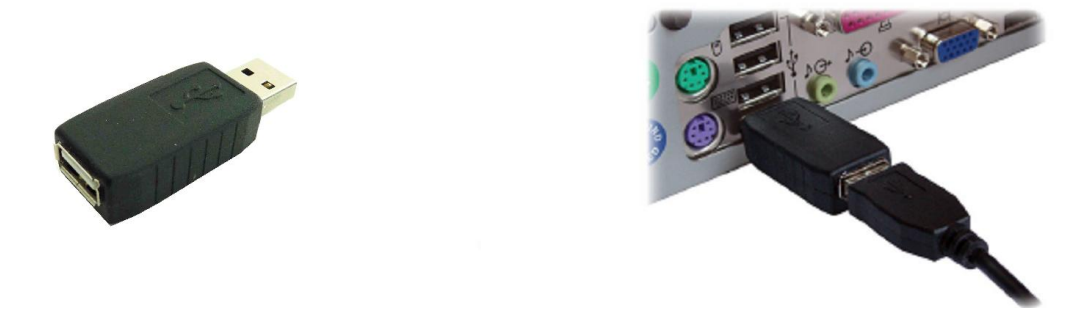

Vielen Dank, dass Sie sich für eines unserer Produkte entschieden haben. Bitte beachten Sie folgende Hinweise zum Betrieb des Gerätes:

## Bei Fragen, einfach anrufen: 09842 / 95304-28

(Mo.-Fr. 08:30 – 12:00 und 13:00 – 17:00 Uhr)

oder schreiben Sie uns eine kurze E-Mail an elv@kulig-trading.de

## Allgemeines und Inbetriebnahme:

Der Tastaturspeicher ist für den Betrieb mit einer handelsüblichen Tastatur entwickelt worden. Alle Tastatureingaben werden im Gerät gespeichert und können im Nachgang ausgelesen werden. Der Tastaturspeicher wird zwischen die Tastatur und den Computer gesteckt. Ziehen Sie hierzu die Tastatur vom PC ab und stecken Sie die Tastatur in den Tastaturspeicher. Stecken Sie den Tastaturspeicher nun wieder am PC ein. Das Gerät ist sofort betriebsbereit und alle Tastanschläge werden gespeichert. Eine Softwareinstallation oder ähnliches ist nicht nötig. Es handelt sich um eine reine Hardwarelösung.

## Auslesen der gespeicherten Daten:

Die gespeicherten Daten können jederzeit an dem PC an dem der Tastaturspeicher betrieben wird ausgelesen werden. Sie können den Tastaturspeicher auch abziehen und die Auswertung der Daten an einem anderen PC vornehmen.

Um den Tastaturspeicher auszulesen muss dieser mit einer Tastatur und dem PC verbunden sein. Drücken Sie auf der Tastatur nun gleichzeitig die Tasten "SBK". Der Tastaturspeicher wird nun vom PC wie ein Wechseldatenträger erkannt, ähnlich wie ein USB-Stick oder eine Digitalkamera.

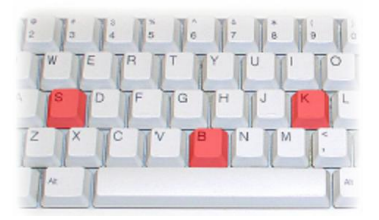

Öffnen Sie nun den Windows Explorer oder den Arbeitsplatz und klicken Sie auf den Wechseldatenträger. Auf dem Wechseldatenträger befindet sich eine Datei mit dem Namen LOG.TXT. Diese Datei enthält alle gespeicherten Tastenanschläge. Öffnen Sie die Datei mit einem Doppelklick, um den Inhalt zu lesen.

| 00-E        | « Removable D                 | isk (Ft) | - 4     | Search   |        | ρ |
|-------------|-------------------------------|----------|---------|----------|--------|---|
| Eile Edit 1 | <u>fiew I</u> cols <u>H</u> e | 4p       |         |          |        |   |
| 🔄 Grganize  | 🔹 🖬 Viens 🔹                   | 🔲 Open 🔹 | 🖨 Print | 🖃 E-mail | 🕙 Burn | 2 |
| Name        | Date modified                 | Туре     | Size    |          |        |   |
| LOG.TXT     |                               |          |         |          |        |   |

Nach erfolgter Auswertung können Sie die Datei bei Bedarf auch vom Gerät kopieren, per E-Mail versenden, etc. Sie können die Datei auch vom Gerät löschen. Die Datei wird automatisch wieder angelegt. Bitte löschen Sie keine der anderen auf dem Gerät befindlichen Dateien, da diese zum Betrieb des Tastaturspeichers benötigt werden.

Ziehen Sie nun den Tastaturspeicher vom PC ab und verbinden Sie diesen erneut. Das Gerät ist nun wieder "unsichtbar" und alle Tastatureingaben werden wieder gespeichert.

Bei weiteren Fragen freuen wir uns auf Ihren Anruf oder eine Email an elv@kulig-trading.de Kulig Trading GmbH & Co. KG, Ringstraße 25, 97215 Uffenheim

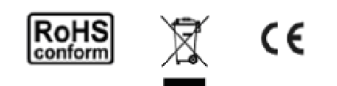

Haftungsausschluss: Wir übernehmen keine Haftung für Schäden an Personen oder Gegenständen, die bei der Handhabung mit diesem Produkt entstehen. Beachten Sie die gesetzlichen Vorschriften in Ihrem Land, was die Nutzung dieses Gerätes betrifft.

Copyright Kulig Trading GmbH & Co. KG, Alle Rechte vorbehalten, Reproduktionen aller Art bedürfen der schriftlichen Genehmigung.